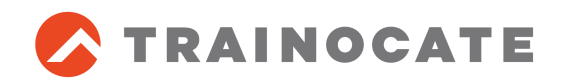

# [Virtual] Cisco Data Centerコース リモートラボへの接続要件 事前接続テスト手順書

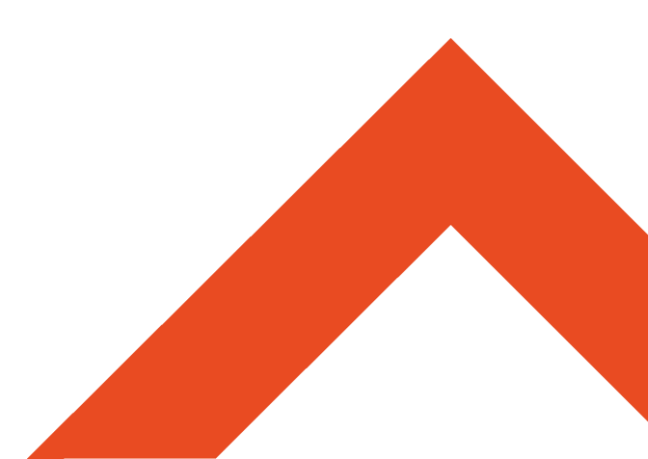

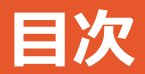

# 1. はじめに ~本資料の対象コース~ 2. リモートラボの接続要件の確認 3. リモートラボへの接続テスト

#### ※コースお申込み前に、要件を満たしているか必ず接続テストを行ってください。

## 1. はじめに ~本資料の対象コース~

本資料は、以下のVirtual Classroomコースで使用するリモートラボへの接続テストの手順書です。

- CCNA Data Center BOOT CAMP ~DCICT v1.0 対応
- 速習Cisco Nexus実装編 ~DCUFI v5.0対応~
- 速習Cisco UCS実装編 ~DCUCI v5.0対応~
- Troubleshooting Cisco Data Center Unified Fabric «DCUFT» v5.0
- Troubleshooting Cisco Data Center Unified Computing «DCUCT» v5.0

### 2. リモートラボの接続要件の確認

受講者用の環境として、以下をご用意ください。

- 1. インターネット接続
- 2. ファイアウォールがある場合は以下のポート番号の開放
   TCPポート: 3389、 UDPポート: 3389
- 3. リモートサイトのPCへリモートデスクトップ接続(RDC)ができるPC
  - リモートデスクトップ接続(RDC)とは?
    - Windowsコンピュータに付属している標準のリモートデスクトップ接続です。

## 3. リモートラボへの接続テスト 1/2

以下の手順にしたがって、リモートラボ環境へ接続テストを行います。

- [スタートボタン]/[Windowsキー]をクリックし、
  [ファイル名を指定して実行]から
  「mstsc」コマンドを入力し、
  [リモートデスクトップ 接続]のウィンドウを
  立ち上げます。
- ファイル名を指定して実行
  実行するプログラム名、または開くフォルダーやドキュメント名、インター ネット リソース名を入力してください。
   名前(Q): mstsc ・
   OK キャンセル 参照(B)...
- [コンピュータ]に、以下のアドレスを入力し、
  [接続(N)]をクリックします。
  - 184.7.18.83

| 5                        | リモート デスクトッ | プ接続            |      | ×         |
|--------------------------|------------|----------------|------|-----------|
| りモート<br>接続               | デスクトップ     |                |      |           |
| コンピューター( <u>C</u> ): 184 | .7.18.83   | ~              | ]    |           |
| ユーザー名: 指定され              | していません     |                |      |           |
| 接続時には資格情報を要              | [求されます。    |                |      |           |
| √ オプションの表示( <u>0</u> )   |            | 接続( <u>N</u> ) | へルプ( | <u>H)</u> |

# 3. リモートラボへの接続テスト 2/2

- 3. Windowsのログオン画面に、 以下のユーザ名・パスワードを入力し、[OK]をクリックします。
  - User name: administrator
  - Password: NterOne1!

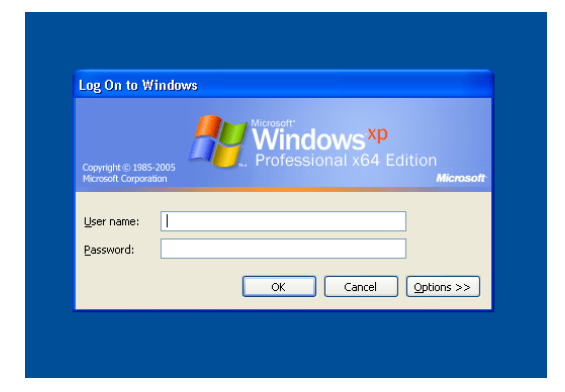

- ログオンできたら、
  事前の接続テストは完了です。
- 5. 画面上の[×]マークをクリックし、 リモートデスクトップ接続を切断してください。

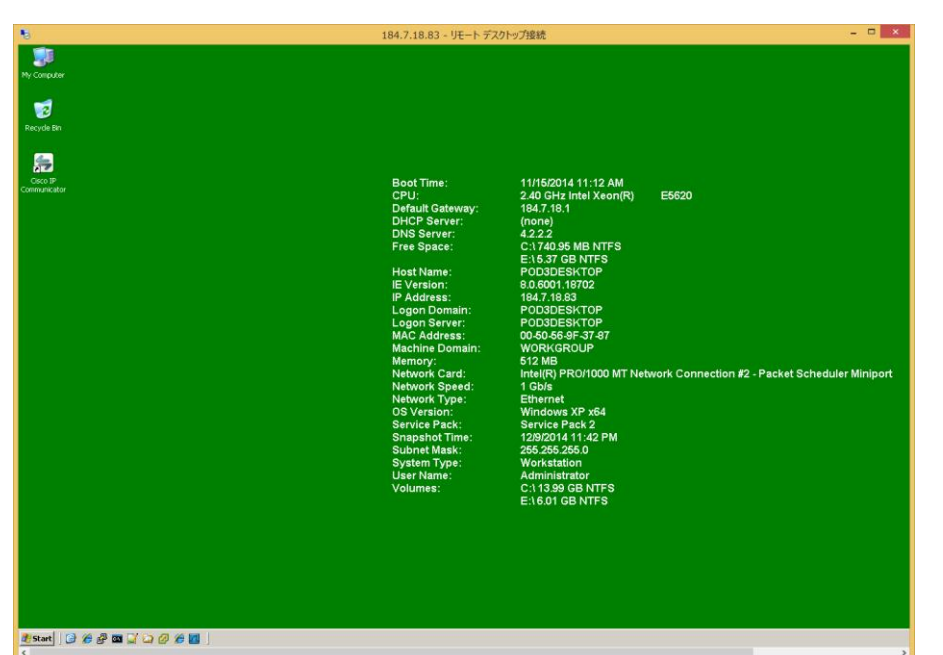

#### ※コースお申込み前に、要件を満たしているか必ず接続テストを行ってください。

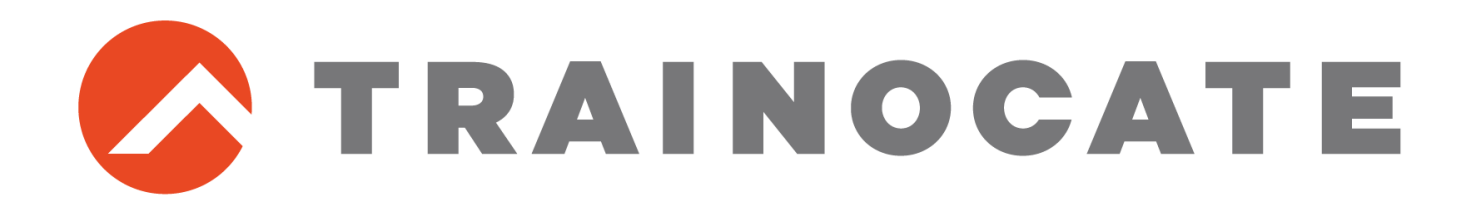